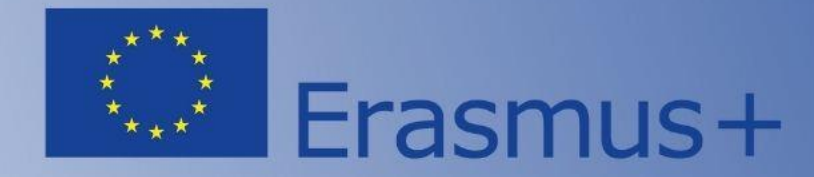

### Напрям Жан Моне 2023

# Технічні аспекти подання заявки та роботи на **Порталі Funding & tender opportunities**

Спікер: Петро Крайнік, менеджер НЕО в Україні

Національний Еразмус+ офіс в Україні та команда експертів з реформування вищої освіти National Erasmus+ Office – Ukraine and Higher Education Reform Experts Team

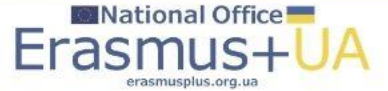

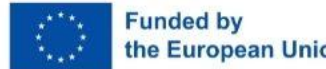

# Які типи проєктів підтримуються для України?

### Проєкти з викладання та досліджень/

Jean Monnet Actions in the field of higher education:

- Модуль Жан Моне: <u>ERASMUS-JMO-2023-MODULE</u>
- Кафедра Жан Моне: <u>ERASMUS-JMO-2023-CHAIR</u>
- Центр досконалості Жан Моне: <u>ERASMUS-JMO-2023-COE</u>

# Стратегічні дебати Жан Моне (Мережі Жан Моне у вищій освіті)/ Jean Monnet policy debate (higher education):

• Мережа з питань зовнішньої політики ЄС: цінності і демократія: <u>ERASMUS-JMO-2023-NETWORKS-HEI-NON-EU-VAL-DEM</u>

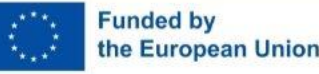

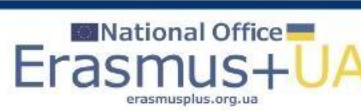

# Портал Funding & tender opportunities

| 🗖 🛛 G Gmail                                                    | 🗙 📔 👅 Kursuse harjutused                                                                                                    | - Folkuniversi 🗙 📔 🚺 National Er                          | rasmus+ Office in Ukra 🗙 🕒 F                                    | unding & tenders X                  | +                                              | - 0                                                                                                    | ×        |
|----------------------------------------------------------------|----------------------------------------------------------------------------------------------------|-----------------------------------------------------------|-----------------------------------------------------------------|-------------------------------------|------------------------------------------------|----------------------------------------------------------------------------------------------------|----------|
| ← C ⋒ 🗅 https://ec                                             | c.europa.eu/info/funding-ten                                                                                                    | ders/opportunities/portal/scree                           | n/home                                                          |                                     |                                                | Ал 😘 🗘   🗲 庙 Узейти 👤                                                                                                    |          |
| European<br>Commission                                         | Funding & T                                                                                                    | tender oppol<br>nterchange Area (SEDIA)                   | rtunities                                                       |                                     |                                                | English 🛃<br>Register Login                                                                                                    | Q<br>&   |
| SEARCH FUNDING & TENDE                                         | ERS 🔻 HOW TO PARTICIP                                                                                                    | PATE 🔻 PROJECTS & RESU                                    | LTS WORK AS AN EXPERT                                           | Support 🔻                           |                                                | i Get started                                                                                                    | 0        |
| Dear Experts, please note th     requests or to validate Legal | ▲ Dear Experts, please note that the EU institutions will be closed during the Christmas period from Friday the 23rd of December 2022 to Monday the 2nd of January 2023 inclusive. During that time, there may be no one available to respond to your queries, to process payment requests or to validate Legal Entity and Bank Account files. This may affect the processing of payment requests in particular, although we will do our best to minimise the impact. Thank you in advance for your understanding. |                                                           |                                                                 |                                     |                                                |                                                                                                    |          |
| Find calls for propo                                           | sals and tende                                                                                                    | rs                                                        |                                                                 |                                     |                                                | Horizon4Ukraine Brexit info                                                                                                    | <b>e</b> |
| Search calls for proposals and tende                           | Search calls for proposals and tenders by keywords, programmes + Search calls for proposals and tenders by keywords, programmes + News 15 Dec, 2022 Perminder about the uncoming CEE Transport calls                                                                                                    |                                                           |                                                                 |                                     |                                                |                                                                                                    |          |
| EU Programmes                                                  |                                                                                                    |                                                           |                                                                 |                                     |                                                | There are few days left to finish your application in response to any of the 9 CEF Transport calls for proposals, closing on 18 January 2023 at 17:00. In total,                                                                                                    |          |
| Asylum, Migration and B<br>Integration Fund (AMIF) V           | Border Management and<br>/isa Instrument (BMVI)                                                                                                    | Citizens, Equality, Rights and<br>Values Programme (CERV) | Connecting Europe Facility<br>(CEF)                             | Creative Europe Programme<br>(CREA) | Customs Control Equipment<br>Instrument (CCEI) | IMREG Work Programme 2022 Please note that there was a change in the link to the IMREG Work Programme 2022. The new link is https://ec.europa.eu/regional_policy/sources/whats-new/tende                                                                                                    |          |
| Customs Programme D<br>(CUST) (I                               | Digital Europe Programme<br>DIGITAL)                                                                                                    | Erasmus+ Programme<br>(ERASMUS)                           | EU Anti-fraud Programme<br>(EUAF)                               | EU External Action (RELEX)          | EU4Health Programme<br>(EU4H)                  | Now open: public consultation on the past, present and future of the European Research & Innovation Framework programmes 2014-2027<br>On 1 December, the European Commission launched the public consultation, which collects inputs that will be used for the ex-post evaluation of Horizon 2020, the |          |
| Euratom Research and E<br>Training Programme<br>(EURATOM)      | Europe Direct (ED)                                                                                                    | European Defence Fund<br>(EDF)                            | European Maritime,<br>Fisheries and Aquaculture<br>Fund (EMFAF) | European Parliament (EP)            | European Social Fund +<br>(ESF)                | All news >                                                                                                    |          |
| European Solidarity Corps Fi<br>(ESC)                          | iscalis Programme (FISC)                                                                                                    | Horizon Europe (HORIZON)                                  | Information Measures for<br>the EU Cohesion policy<br>(IMREG)   | Innovation Fund<br>(INNOVFUND)      | Internal Security Fund (ISF)                   | Online information session: Centres of Vocational Excellence 2023                                                                                                    | •        |
|                                                                |                                                                                                    | © 201                                                     | 18 European Commission   A                                      | bout   Free text search   IT        | Helpdesk   Cookies   Legal Noti                | ice   APIs                                                                                                    | <b>E</b> |

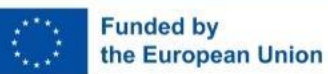

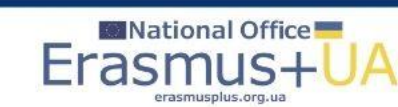

# Напрям Жан Моне на Порталі

| 2 N                                            |                                                                                   |                                                                 |                                                             |                                                                                                    |                                                                                   |                                                         |                                   |
|------------------------------------------------|-----------------------------------------------------------------------------------|-----------------------------------------------------------------|-------------------------------------------------------------|----------------------------------------------------------------------------------------------------|-----------------------------------------------------------------------------------|---------------------------------------------------------|-----------------------------------|
| Europear<br>Commiss                            | Funding & t                                                                       | ender oppor<br>terchange Area (SEDIA)                           | rtunities                                                   |                                                                                                    |                                                                                   |                                                         | Register Logi                     |
|                                                |                                                                                   |                                                                 |                                                             | T CUBBADT 🛩                                                                                                    |                                                                                   |                                                         |                                   |
| SEARCHT ONDING &                               | TENDERS - TION TO PARTICIPA                                                       | ATE · FROSECTS & RESU                                           |                                                             |                                                                                                    |                                                                                   |                                                         | I Octatal                         |
| Dear Experts, please<br>requests or to validat | note that the EU institutions will be cl<br>e Legal Entity and Bank Account files | losed during the Christmas pe<br>. This may affect the processi | riod from Friday the 23rd of<br>ng of payment requests in p | December 2022 to Monday the 2nd of January 2023 incl<br>particular, although we will do our best to minimise the im | usive. During that time, there may be n<br>pact. Thank you in advance for your up | o one available to respond to your que<br>iderstanding. | ries, to process payment $\times$ |
|                                                |                                                                                   |                                                                 |                                                             |                                                                                                    |                                                                                   |                                                         |                                   |
|                                                |                                                                                   |                                                                 | -                                                           |                                                                                                    |                                                                                   |                                                         |                                   |
| pe your Keywords                               |                                                                                   | Q                                                               | Funding and t                                               | enders (3)                                                                                                    | ¢                                                                                 | Need help?                                              | Submission status 🗸               |
| Match whole words on                           | v                                                                                 |                                                                 |                                                             |                                                                                                    |                                                                                   |                                                         |                                   |
| DANTE                                          | TEMPERE                                                                           |                                                                 | ERASMUS-JMO-2023-MC                                         | ns in the field of Higher Education: Modules                                                                        |                                                                                   |                                                         | Call for proposal                 |
| RANTS                                          | TENDERS                                                                           |                                                                 | Programme                                                   | Erasmus+ Programme (ERASMUS)                                                                                        | Status                                                                            | Open for submission                                     |                                   |
|                                                |                                                                                   |                                                                 | Type of action                                              | ERASMUS Lump Sum Grants                                                                                             | Deadline model                                                                    | single-stage                                            |                                   |
| nission status                                 |                                                                                   |                                                                 | Opening date                                                | 01 December 2022                                                                                                    | Deadline date                                                                     | 14 February 2023 17:00:00 Brus                          | sels time                         |
| Forthcomina                                    | Open for submission (3)                                                           | Closed                                                          |                                                             |                                                                                                    |                                                                                   |                                                         |                                   |
| 102000000                                      |                                                                                   |                                                                 | Jean Monnet Actio                                           | ns in the field of Higher Education: Chair                                                                          |                                                                                   |                                                         | Call for proposal Grant           |
| mming period                                   |                                                                                   |                                                                 | Programme                                                   | Ersemue - Drogramme (EDAPMIR)                                                                                       | Ctatus                                                                            | On on fee submission                                    |                                   |
|                                                |                                                                                   | a local sector                                                  | Type of action                                              | ERASMUS Lump Sum Grants                                                                                             | Deadline model                                                                    | single-stage                                            |                                   |
| 1 - 2027 (3)                                   |                                                                                   | * ~                                                             | Opening date                                                | 01 December 2022                                                                                                    | Deadline date                                                                     | 14 February 2023 17:00:00 Brus                          | sels time                         |
| mus+ Programme (ER                             | ASMUS)                                                                            | ×                                                               |                                                             |                                                                                                    |                                                                                   |                                                         |                                   |
|                                                |                                                                                   |                                                                 | Jean Monnet Actio                                           | ns in the field of Higher Education: Centres of Exc                                                                 | ellence                                                                           |                                                         | (Call for proposal) Grant         |
| oy call                                        |                                                                                   |                                                                 | ERASMUS-JMO-2023-CC                                         | E                                                                                                    |                                                                                   |                                                         |                                   |
| SMUS-JMO-2023-HEI-T                            | CH-RSCH (3)                                                                       | ж 🗸                                                             | Programme                                                   | Erasmus+ Programme (ERASMUS)                                                                                        | Status                                                                            | Open for submission                                     |                                   |
|                                                |                                                                                   |                                                                 | Type of action                                              | ERASMUS Lump Sum Grants                                                                                             | Deadline model                                                                    | single-stage                                            |                                   |
| f grants calls                                 |                                                                                   |                                                                 | Opening date                                                | 01 December 2022                                                                                                    | Deadline date                                                                     | 14 February 2023 17:00:00 Brus                          | sels time                         |
| rants calls                                    |                                                                                   | ~                                                               |                                                             |                                                                                                    |                                                                                   |                                                         |                                   |
|                                                |                                                                                   |                                                                 |                                                             | 14                                                                                                    | x                                                                                 |                                                         |                                   |

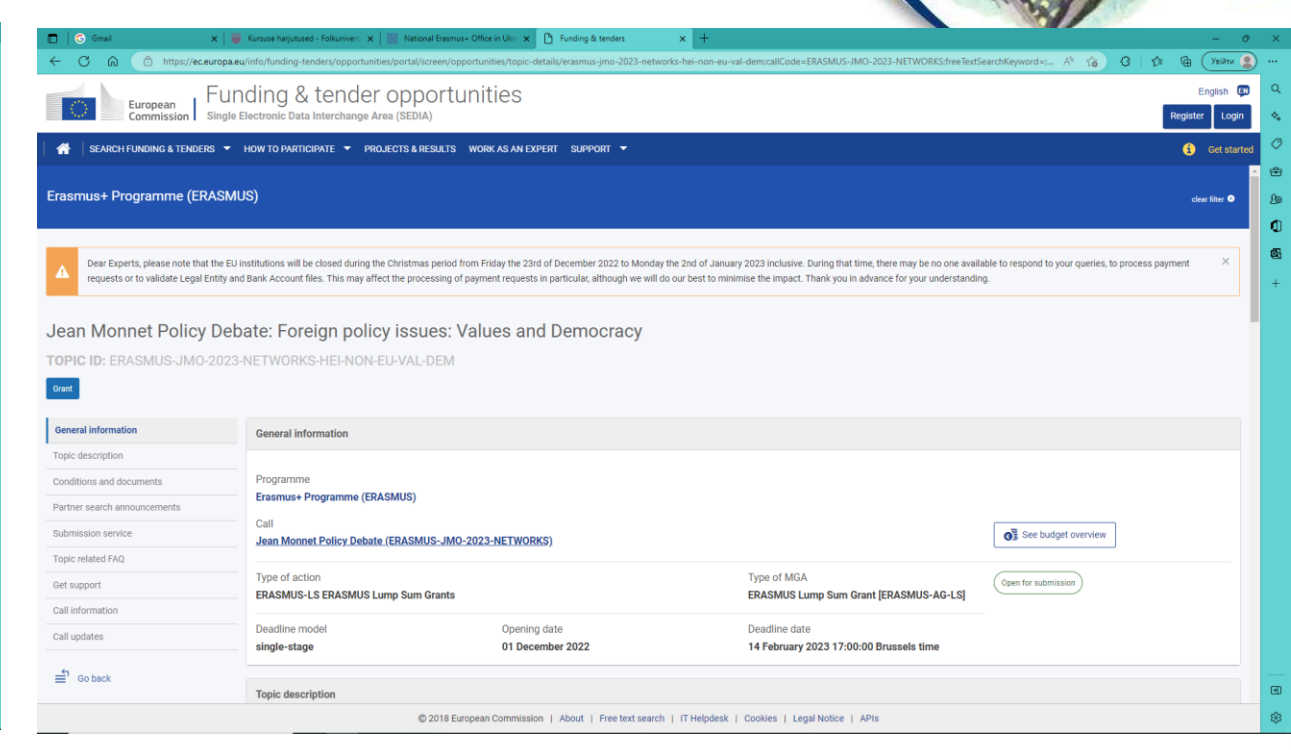

### Проєкти з викладання та досліджень

### Стратегічні дебати Жан Моне (Мережі Жан Моне у вищій освіті)

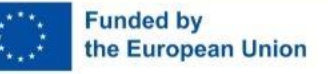

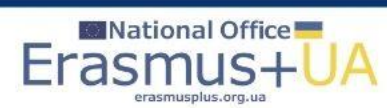

# Модуль Жан Моне: ERASMUS-JMO-2023-MODULE

|                                                                                                    | 🗙 🛛 🗰 Kursuse harjutused - Folkunivers 🗙 📔 Nati                                                                                                    | anal Brasmus+ Office in Ukri 🗙 🖸 Funding & tenders                                                                           | × +                                                                                                    | - 0 .                                                        | ×                                      |
|----------------------------------------------------------------------------------------------------|----------------------------------------------------------------------------------------------------|----------------------------------------------------------------------------------------------------|----------------------------------------------------------------------------------------------------|--------------------------------------------------------------|----------------------------------------|
| ← C බ 🕆 https://ec                                                                                                    | .europa.eu/info/funding-tenders/opportunities/portal                                                                                                    | /screen/opportunities/topic-details/erasmus-jmo-2023-modul                                                                   | e;callCode=ERASMUS-JMO-2023-HEI-TCH-RSCH;freeTextSearchKeyword=;                                                                                          | matchWholeText=tr A <sup>h</sup> 🏠 🔇   🕼 🕼 🗡 Увійти 🙎 —      | G Grail                                |
|                                                                                                    | Funding & tender opr                                                                                                    | portunities                                                                                                    |                                                                                                    | English 💷 🤇                                                  |                                        |
| Commission                                                                                                    | Single Electronic Data Interchange Area (SED                                                                                                    | IA)                                                                                                    |                                                                                                    | Register Login                                               | <ul> <li>Europea<br/>Commis</li> </ul> |
| A SEARCH FUNDING & TENDE                                                                                               | IRS 🔻 HOW TO PARTICIPATE 🔻 PROJECTS &                                                                                                    | RESULTS WORK AS AN EXPERT SUPPORT 🔻                                                                                          |                                                                                                    | i Get started                                                | 🔗 🔰 👫 🔤 SEARCH FUNDING                 |
| rasmus+ Programme (El                                                                                                  | RASMUS)                                                                                                    |                                                                                                    |                                                                                                    | ् स्<br>clear filter <b>0</b>                                | General information                    |
|                                                                                                    |                                                                                                    |                                                                                                    |                                                                                                    |                                                              | Topic description                      |
|                                                                                                    |                                                                                                    |                                                                                                    |                                                                                                    |                                                              | Conditions and documents               |
| Dear Experts, please note the<br>requests or to validate Legal                                                         | It the EU institutions will be closed during the Christm<br>Entity and Bank Account files. This may affect the pro                                                          | as period from Friday the 23rd of December 2022 to Monday<br>poessing of payment requests in particular, although we will dr | the 2nd of January 2023 inclusive. During that time, there may be no one av<br>o our best to minimise the impact. Thank you in advance for your understan | anable to respond to your queries, to process payment  ding. | + Submission service                   |
| -                                                                                                    |                                                                                                    |                                                                                                    |                                                                                                    |                                                              | Topic related FAQ                      |
| ean Monnet Actio                                                                                                    | ns in the field of Higher Edu                                                                                                    | ucation: Modules                                                                                                    |                                                                                                    |                                                              | Get support                            |
| OPIC ID: ERASMUS-JMC                                                                                                   | )-2023-MODULE                                                                                                    |                                                                                                    |                                                                                                    |                                                              | Call information                       |
| irant                                                                                                    |                                                                                                    |                                                                                                    |                                                                                                    |                                                              | Call updates                           |
|                                                                                                    |                                                                                                    |                                                                                                    |                                                                                                    |                                                              | -1                                     |
| General information                                                                                                    | General information                                                                                                    |                                                                                                    |                                                                                                    |                                                              | Go back                                |
| opic description                                                                                                    |                                                                                                    |                                                                                                    |                                                                                                    |                                                              |                                        |
|                                                                                                    |                                                                                                    |                                                                                                    |                                                                                                    |                                                              |                                        |
| conditions and documents                                                                                               | Programme                                                                                                    |                                                                                                    |                                                                                                    |                                                              |                                        |
| Conditions and documents                                                                                               | Programme Erasmus+ Programme (ERASMUS)                                                                                                    |                                                                                                    |                                                                                                    |                                                              |                                        |
| conditions and documents<br>aubmission service                                                                         | Programme<br>Erasmus+ Programme (ERASMUS)<br>Call<br>Jean Monnet Actions in the field of                                                                                    | Higher Education Teaching and Research (FRASMUS-                                                                             | JM0-2023-HFLTCH-BSCH0                                                                                                    | Oji See budget overview                                      |                                        |
| onditions and documents<br>submission service<br>opic related FAQ<br>iet support                                       | Programme<br>Erasmus+ Programme (ERASMUS)<br>Call<br>Jean Monnet Actions in the field of                                                                                    | Higher Education Teaching and Research (ERASMUS-                                                                             | JMO-2023-HEI-TCH-RSCH)                                                                                                    | O See budget overview                                        |                                        |
| ubmission service<br>opic related FAQ<br>iet support<br>iall information                                               | Programme<br>Erasmus+ Programme (ERASMUS)<br>Call<br>Jean Monnet Actions in the field of<br>Type of action                                                                  | Higher Education Teaching and Research (ERASMUS-                                                                             | JMO-2023-HEI-TCH-RSCH)<br>Type of MGA                                                                                                    | Git See budget overview     Coper for submission             |                                        |
| bonditions and documents<br>hubmission service<br>iopic related FAQ<br>jet support<br>ball information<br>call updates | Programme<br>Erasmus+ Programme (ERASMUS)<br>Call<br>Jean Monnet Actions in the field of<br>Type of action<br>ERASMUS-LS ERASMUS Lump Sum                                   | Higher Education Teaching and Research (ERASMUS-<br>) Grants                                                                 | JMO-2023-HEI-TCH-RSCH)<br>Type of MGA<br>ERASMUS Lump Sum Grant [ERASMUS-AG-LS]                                                                           | Conter to submission                                         |                                        |
| onditions and documents<br>ubmitsion service<br>opic related FAQ<br>et support<br>all information<br>all updates       | Programme Erasmus+ Programme (ERASMUS) Call Jean Monnet Actions in the field of Type of action ERASMUS-LS ERASMUS Lump Sum Deadline model                                   | Higher Education Teaching and Research (ERASMUS-<br>n Grants                                                                 | JMO-2023-HEI-TCH-RSCH)<br>Type of MGA<br>ERASMUS Lump Sum Grant [ERASMUS-AG-LS]<br>Deadline date                                                          | Open for submission                                          |                                        |
| Conditions and documents Submission service Topic related FAQ Ent support Call information Call updates Call of back   | Programme Erasmus+ Programme (ERASMUS) Call Jean Monnet Actions in the field of Type of action ERASMUS-LS ERASMUS Lump Sum Deadline model single=stage                      | Higher Education Teaching and Research (ERASMUS-<br>1 Grants<br>Opening date<br>01 December 2022                             | JMO-2023-HEI-TCH-RSCH)<br>Type of MGA<br>ERASMUS Lump Sum Grant [ERASMUS-AG-LS]<br>Deadline date<br>14 February 2023 17:00:00 Brussels time               | Coes for submission                                          |                                        |
| Submission service Submission service Topic related PAQ Del support Dall information Dall updates  f Go back           | Programme<br>Erasmus+ Programme (ERASMUS)<br>Call<br>Jean Monnet Actions in the field of<br>Type of action<br>ERASMUS-LS ERASMUS Lump Sum<br>Deadline model<br>single-stage | Higher Education Teaching and Research (ERASMUS-<br>s Grants<br>Opening date<br>01 December 2022                             | JMO-2023-HEI-TCH-RSCH)<br>Type of MGA<br>ERASMUS Lump Sum Grant [ERASMUS-AG-LS]<br>Deadline date<br>14 February 2023 17:00:00 Brussels time               | Core for submission                                          | 3                                      |

| 🕽   🕝 Gmail 🛛 🗙   👅            | Kursue hagutaed - Folkorien: x   📃 National Exemuse Office in Uhr: x   D. Funding & Innden 🛛 x   + O                                                                                                    | ×  |
|--------------------------------|----------------------------------------------------------------------------------------------------|----|
| C 🙃 https://ec.europa.eu       | /refo/hunding-tenders/opportunites/portu/screen/opportunites/porta/screen/opportunites/porta/s                                                                                                    | )  |
| Furgean Fun                    | iding & tender opportunities                                                                                                    | ۹  |
| Commission Single E            | Register Login                                                                                                    | 4  |
| 🕋 🛛 SEARCH FUNDING & TENDERS 🔻 | HOW TO PARTICIPATE + PROJECTS & RESULTS WORK AS AN EXPERT SUPPORT +                                                                                                    | 0  |
| Annual Information             | 1. Eligible countries as described in the Call document and the Erasmus + Programme Guide 2023.                                                                                                    | ÷  |
| General Information            | 2. Eligibility and admissibility conditions: as described in the Call document and the Erasmus + Programme Guide 2023.                                                                                                    | £  |
| Topic description              | Note: Please complete and submit the templates available in the Submission screen once you start your application - 'Download part B templates'. Application Form (Part B) (ERASMUS LS JMO) and Calculator (ERASMUS LS JMO Chains,<br>Modules and Learning Initiatives).                                                                                                    | ٩  |
| Submission service             | Please DO NOT use the templates (Application Form Part B and Calculator) from previous calls                                                                                                    | Ø  |
| Topic related FAQ              | show more                                                                                                    | +  |
| Get support                    |                                                                                                    |    |
| Call information               | Start submission                                                                                                    |    |
| Call updates                   | To access the Electronic Submission Service, please click on the submission-button next to the type of access the Electronic Submission Service, please click on the submission-button next to the type of access the Electronic Submission Service, please click on the submission-button next to the type of access the Electronic Submission Service, please click on the submission-button next to the type of access the Electronic Submission Service, please click on the submission-button next to the type of access the Electronic Submission Service, please click on the submission-button next to the type of access the Electronic Submission Service, please click on the submission-button next to the type of access the type of access the type of access the type of access the type of access the type of access the type of access the type of access the type of access the submission-button next to the type of access the type of access the type of ac    |    |
| f Go back                      | carring to changed in the submission system, upon commandor, you will be intered to the correct entry point.<br>To access existing dart processale from the topic content access the second existing access the second existing access the secon |    |
|                                |                                                                                                    |    |
|                                | Please select the type of your submission:                                                                                                    |    |
|                                | ERASMUS Lump Sum Grants [ERASMUS-LS], ERASMUS Lump Sum Grant [ERASMUS-AG-LS]                                                                                                    |    |
|                                | Start submission                                                                                                    |    |
|                                |                                                                                                    |    |
|                                | y reeo mp                                                                                                    |    |
|                                | Topic related FAQ                                                                                                    |    |
|                                | There are no FAO related to this topic.                                                                                                    |    |
|                                |                                                                                                    |    |
|                                | Get support                                                                                                    |    |
|                                | nogat/AditK                                                                                                    | ×  |
|                                | © 2018 European Commission   About   Free text search   IT Helpdesk   Cookies   Legal Notice   APIs                                                                                                    | 16 |

### Сторінка модулю: загальний опис

# Сторінка модулю: активація кнопки початку роботи над заявкою

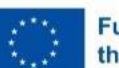

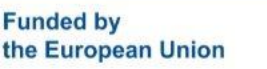

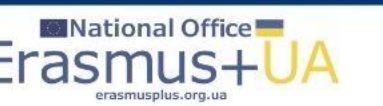

| 🗖 🛛 🕝 Gmail                                                | Kursuse harjutused - Folkunivers x   💿 National Erasmus+ Office in Ukr x 🗅 Funding & tenders x +                                                                                                    |
|------------------------------------------------------------|----------------------------------------------------------------------------------------------------|
| ← C ⋒                                                      | ropa.eu/info/funding-tenders/opportunities/portal/screen/opportunities/topic-details/erasmus-jmo-2023-module:callCode=ERASMUS-JMO-2023-HEI-TCH-RSCH;freeTextSearchKeyword=:matchWholeText=tr A 😚 🤅   📬 🔞 🗡 🕷                                                                                                    |
| European<br>Commission S                                   | Funding & tender opportunities                                                                                                    |
| A SEARCH FUNDING & TENDERS                                 | Get started                                                                                                    |
| General information                                        | 2. Eligibility and admissibility conditions: as described in the Call document and the Erasmus + Programme Guide 2023.                                                                                                    |
| Topic description                                          | Note: Please complete and submit the templates available in the Submission screen once you start your application - 'Download part B templates': Application Form (Part B) (ERASMUS LS JMO) and Calculator (ERASMUS LS JMO Chairs, Modules and Learning Initiatives).                                                                                                    |
| Conditions and documents                                   | ! Please DO NOT use the templates (Application Form Part B and Calculator) from previous calls!                                                                                                    |
| Submission service<br>Topic related FAQ                    | show more                                                                                                    |
| Get support<br>Call information<br>Call updates<br>Go back | Start submission         For access the Electronic Submission Service, please click on the submission-button next to the type of action and the type of model grant agreement that corresponds to your proposal. You will then be asked to confirm your choice, as it cannot be changed in the submission system. Upon confirmation, you will be linked to the correct entry point.         To access existing draft proposals for this topic, please login to the Funding & Tenders Portal and select the My Proposals page of the My Area section.         Please select the type of your submission:         Image: Image: Ima |
|                                                            | Need help?                                                                                                    |
|                                                            | Topic related FAQ There are no FAQ related to this topic.                                                                                                    |
|                                                            | Get support                                                                                                    |
|                                                            | Please read carefully all provisions below before the preparation of your application.                                                                                                    |
|                                                            | © 2018 European Commission   About   Free text search   IT Helpdesk   Cookies   Legal Notice   APIs                                                                                                    |

### Сторінка початку процедури створення заявки: кнопку активували

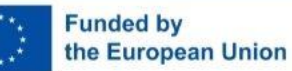

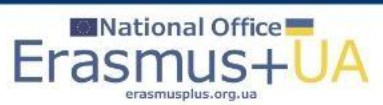

| 🗖   G Gmail 🛛 🗙   👅 Kurs                                                                                                    | use harjutused - Folkuniversi 🗙   🔟 National | Erasmus+ Office in Ukra 🗙 🃋 🕒 Funding & tenders                                                            | × Funding: Submission Service                                                                                                    | × [+                                                                                                    | - 0 ×                                                                                       |
|----------------------------------------------------------------------------------------------------|----------------------------------------------|----------------------------------------------------------------------------------------------------|----------------------------------------------------------------------------------------------------|----------------------------------------------------------------------------------------------------|---------------------------------------------------------------------------------------------|
| ← C ⋒ ⊡ https://ec.europa.eu/rese                                                                                                    | arch/participants/submission/manage/scr      | een/submission/create-draft/28449?topic=ERASMUS                                                            | JMO-2023-MODULE&ticket=ST-2599566-TTsp.                                                                                                   | Zan 211 Byrfn Du BpY 3 Ei FvUsh Qo 2 B4 JT TpVi P6 mbFSW zi                                                                                    | h A 🔞 🗘 🕆 📬 (Увійти 👤 …                                                                     |
| European<br>Commission Fundi                                                                                                    | ng: Submission Se                            | rvice                                                                                                    |                                                                                                    |                                                                                                    | Welcome Petro Krainik 🕡 💊                                                                   |
|                                                                                                    | <ul> <li>Ø</li> </ul>                        |                                                                                                    |                                                                                                    |                                                                                                    |                                                                                             |
| Login                                                                                                    | Topic selection                              | Create proposal                                                                                            | Participants                                                                                                    | Proposal forms                                                                                                    | Submit ß                                                                                    |
| Create proposal                                                                                                    |                                              |                                                                                                    |                                                                                                    |                                                                                                    | ୁ<br>ଜୁ<br>+                                                                                |
| Deadline<br>14 February 2023 17:00:00 Brussels Local                                                                                                    | Time                                         | A Please submit your proposal at th not be accepted. Don't wait until th You can submit the proposal as    | e latest <b>48 hours before the deadline</b> (to<br>ne end because you are worried about co<br><b>many times as you wish up until the</b> | o avoid system congestion or system incomp<br>infidentiality – we will not open the proposals<br>leadline. Each new submitted version will rep | atibility issues). Late proposals will X<br>before the deadline.<br>place the previous one. |
| 55 days left until closure                                                                                                    |                                              | Find your organisation                                                                                     |                                                                                                    |                                                                                                    |                                                                                             |
| Call data                                                                                                    |                                              |                                                                                                    | 9                                                                                                    | [                                                                                                    | 250                                                                                         |
| Call: ERASMUS-JMO-2023-HEI-TCH-RSCH<br>Topic: ERASMUS-JMO-2023-MODULE<br>Type of action: ERASMUS-LS<br>Type of MGA: ERASMUS-AG-LS<br>Topic and type of action can only be<br>proposal. | ł<br>e changed by creating a new             | PIC • *<br>Organisations you have been previously<br>PIC: 923715772<br>UoH<br>Kharkiv Avenue, 8<br>Kyiv,UA | short name  * associated with. (Click to select)                                                                                          |                                                                                                    | Search                                                                                      |
| Download Part B templates                                                                                                    |                                              |                                                                                                    |                                                                                                    |                                                                                                    |                                                                                             |
| Download part B templates                                                                                                    |                                              | Your role                                                                                                  |                                                                                                    |                                                                                                    |                                                                                             |
| Support & Helpdesk                                                                                                    |                                              | Please indicate your role in this proposal                                                                 | *                                                                                                    |                                                                                                    | ( <del>-</del>                                                                              |
|                                                                                                    |                                              | Contact person                                                                                             |                                                                                                    |                                                                                                    |                                                                                             |

### Сторінка початку створення заявки

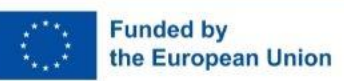

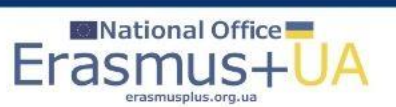

| 🗖 🛛 🕝 Gmail 🛛 🗙 🛛 🐺 Kursuse harjutused - Folkunivers: 🗙 🗎 💽 National Erro                                                                                                    | smus+ Office in Ukr: x 🗅 Funding & tenders x 🖉 Funding: Submission Service x +                                                                                                    | - 0 ×                                                                        |
|----------------------------------------------------------------------------------------------------|----------------------------------------------------------------------------------------------------|------------------------------------------------------------------------------|
| ← C 🙃 https://ec.europa.eu/research/participants/submission/manage/screen                                                                                                    | /submission/create-draft/28449?topic=ERASMUS-JMO-2023-MODULE&ticket=ST-2599566-TTspZan2IIByrfnDuBpY3EiFvUshQo2B4JTTpViP6mbFSWzh                                                                                           | Ал 😘 🔇   🗲 🔂 Увійти 👤 …                                                      |
| European<br>Commission Funding: Submission Ser                                                                                                    | vice                                                                                                    | Welcome Petro Krainik 🕡 🗘                                                    |
| Call: ERASMUS-JMO-2023-HEI-TCH-RSCH Topic: ERASMUS-JMO-2023-MODULE Type of action: ERASMUS-LS Type of MGA: ERASMUS-AG-LS Topic and type of action can only be changed by creating a new proposal. Download Part B templates | Organisations you have been previously associated with. (Click to select)  PIC: 923715772 UoH Kharkiv Avenue, 8 Kyiv,UA                                                                                                   | <ul> <li>✓</li> <li>⊕</li> <li>⊕</li> <li>0</li> <li>0</li> <li>4</li> </ul> |
| Download part B templates                                                                                                    | Your role                                                                                                    |                                                                              |
| Support & Helpdesk  Online Manual  IT How To                                                                                                    | Main contact     Contact person                                                                                                    |                                                                              |
| IT Helpdesk 🎯 FAQ                                                                                                    | Your proposal                                                                                                    |                                                                              |
| Service Desk:         EC-FUNDING-TENDER-SERVICE-DESK@ec.europa.eu         +32 2 29 92222                                                                                                    | It will appear also in the "General Information" section of the Application Form Part A and can also be updated there. Acronym * EUStudies4UAHE Short Summary * EU Studies for Higher Education of Ukraine: best practice |                                                                              |
| © 2018-2022 European C                                                                                                    | ommission   About   Feedback   Cookies   Terms and conditions   V-3.9.1 - 29/11/2022 17:53:27 Europe/Brussels                                                                                                    | SAVE AND GO TO NEXT STEP                                                     |

### Заповнене перше вікно частини А заявки

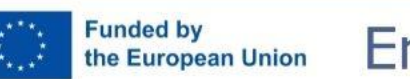

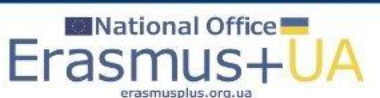

| 🔲   🕝 Gmail 🛛 🗙   👼 Kursuse harjutused - Folkunivers 🗴   🗾 National Eras                                                                                                    | mus+ Office in Ukra x   🗅 Funding & tenders x 📓 Funding: Submission Service x +                                                                                            | 5 ×                                                                        |
|----------------------------------------------------------------------------------------------------|----------------------------------------------------------------------------------------------------|----------------------------------------------------------------------------|
| ← C බ (☐ https://ec.europa.eu/research/participants/submission/manage/screen/                                                                                                    | submission/create-draft/28449?topic=ERASMUS-JMO-2023-MODULE&ticket=ST-2599566-TTspZan2IIByrfnDuBpY3EiFvUshQo2B4JTTpViP6mbFSWzh A 😚 😮 🕴 🕼 🗴                                 |                                                                            |
| European<br>Commission       Funding: Submission Serve         Cat:       ERASMUS-JMO-2023-HEI-TCH-RSCH         Topic:       ERASMUS-JMO-2023-MODULE         Type of action:       ERASMUS-LS         Type of MGA:       ERASMUS-AG-LS         Image: A structure       Topic and type of action can only be changed by creating a new proposal. | Vetcome Petro Krainik  Organisations you have been previously associated with. (Click to select)  PIC: 923715772 UoH Kharkiv Avenue, 8 Kyiv, UA                            | Q<br>♦<br>100<br>100<br>100<br>100<br>100<br>100<br>100<br>100<br>100<br>1 |
| Download Part B templates                                                                                                    |                                                                                                    |                                                                            |
| Download part B templates                                                                                                    | Your r Warning 🛞                                                                                                    |                                                                            |
| Support & Helpdesk                                                                                                    | Please be aware that the organisation you have chosen will<br>be automatically notified at submission about their<br>involvement in the proposed. Do you want to continue? |                                                                            |
| Online Manual     IT How To     IT Helpdesk     P FAQ                                                                                                    | No Yes                                                                                                    |                                                                            |
| Service Desk:                                                                                                    | It will appear also in the "General Information" section of the Application Form Part A and can also be updated there.                                                     |                                                                            |
| EC-FUNDING-TENDER-SERVICE-DESK@ec.europa.eu                                                                                                    | Acronym * EUStudies4UAHE                                                                                                    |                                                                            |
| +32 2 29 92222                                                                                                    | Short Summary * EU Studies for Higher Education of Ukraine: best practice                                                                                                  |                                                                            |
|                                                                                                    | SAVE AND GO TO NEXT STEP                                                                                                    |                                                                            |
| © 2018-2022 European C                                                                                                    | ommission   About   Feedback   Cookies   Terms and conditions   V-3.9.1 - 29/11/2022 17:53:27 Europe/Brussels                                                              | (¢3                                                                        |

### Попередження про те, університет буде повідомлено про заявку

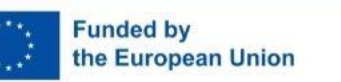

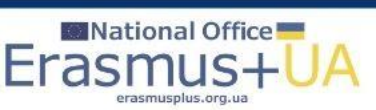

| 🗖   🕝 Gmail 🛛 🗙   👅 Kursuse harjutused - Folkunivers 🗙                   | 🧾 National Erasmus+ Office in Ukra 🗙 📋 Funding & tenders 🛛 🗙 📓 Funding: Submission Service 🗙 🕂                                                                                                    | - 0 >                                          |
|--------------------------------------------------------------------------|----------------------------------------------------------------------------------------------------|------------------------------------------------|
| ← C බ ⊡ https://ec.europa.eu/research/participants/submission            | /manage/screen/submission/create-draft/28449?topic=ERASMUS-JMO-2023-MODULE&ticket=ST-2599566-TTspZan2llByrfnDuB                                                                                                    | pY3EiFvUshQo2B4JTTpViP6mbFSWzh A 🏠 🕄   🗲 🔂 💴 … |
| European<br>Commission Funding: Submissi                                 | Terms and Conditions for the Submission of Applications                                                                                                    | Welcome Petro Krainik                          |
| Call: ERASMUS-JMO-2023-HEI-TCH-RSCH                                      | Please read and accept this disclaimer to proceed with the creation of your draft proposal:                                                                                                    |                                                |
| Topic: ERASMUS-JMO-2023-MODULE                                           | Proposal data                                                                                                    |                                                |
| Type of action: ERASMUS-LS<br>Type of MGA: ERASMUS-AG-LS                 | 1.Confidentiality: Applications (and any additional information provided for the award) will be considered confidential and treated according to the same principles as those set out in the grant agreement. We may in particular have to share applications with other FL Linstitutions and horizes in order to perform the pre-                                                                                                    |                                                |
| A Topic and type of action can only be changed by creating a n proposal. | award checks required by the EU Financial Regulation. Please also be aware that we may have to publish<br>the information contained in the Abstract/Short Summary in Part A. Please avoid adding any confidential<br>information in that section.                                                                                                    |                                                |
| Download Part B templates                                                | 2.Access to pre-registration data: Please be aware that certain information from the draft proposals will be accessed by us before the call deadline, in order to plan the evaluation. This concerns call ID, topic ID, type of action ID, participant identification code (PIC), project acronym, abstract, panel and keywords.  I agree that the pre-registration data becomes available to the European Commission services prior to call closure. |                                                |
| Download part B templates                                                | I wish that the pre-registration data does not become available to the European<br>Commission services prior to call closure. (Applicants are advised to use this option<br>only in well justified cases, as it hinders the planning of the evaluation process and the<br>timely processing of proposals).                                                                                                    |                                                |
| Support & Helpdesk                                                       | Technical requirements                                                                                                    |                                                |
| Online Manual     IT How To                                              | 3.Part B file format: Part B of the Application Form (Technical Description) must be uploaded as PDF (equivalent to Adobe Acrobat v5 or higher, with embedded fonts).                                                                                                    |                                                |
| IT Helpdesk FAQ                                                          | 4.Part B page limits: Applications are subject to the page limits set out in the call conditions. Excess pages will be made invisible and not available to the evaluators. Mandatory annexes and supporting documents do not count towards the page limit.                                                                                                    |                                                |
| Service Desk: EC-FUNDING-TENDER-SERVICE-DESK@ec.europa.e                 | 5.Time constraints: Preparation and uploading of the files in the Submission System may take some time. Don't wait until the end. Problems due to last minute submissions (e.g. congestion, etc) will be orticited to war rick.                                                                                                    | o be updated there.                            |
| +32 2 29 92222                                                           | Submission                                                                                                    | [1942]                                         |
|                                                                          | 6 Applications must be submitted before the call deadline. You can withdraw your application or make changes to it, provided this is done before the call deadline. Submission of a new application overwrites the previous version.                                                                                                    | actice                                         |
|                                                                          | Personal Data                                                                                                    |                                                |
|                                                                          | 7.Personal data linked to the application, evaluation or award of grants, prizes and contracts will be<br>processed in accordance with the Funding & Tenders Portal Terms and Conditions and Privacy Statement                                                                                                    | SAVE AND GO TO NEXT STEP                       |
| © 2018-202                                                               | Cancel                                                                                                    | ope/Brussels                                   |

### Правила та умови подання заявки

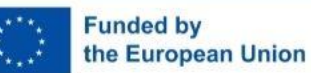

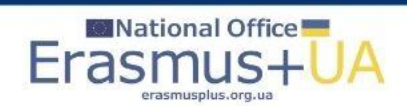

| 🗖 🛛 🕝 Gmail 🛛 🗙 🛛 🗮 Kursuse harjutu                                   | used - Folkunivers 🗙 📔 💽 National | Erasmus+ Office in Ukra 🗙 🃋 🎦 Funding & tenders                                                                    | × Funding: Submission Service >              | < [ +                           | - 0                      | ×                                                      |
|-----------------------------------------------------------------------|-----------------------------------|----------------------------------------------------------------------------------------------------|----------------------------------------------|---------------------------------|--------------------------|--------------------------------------------------------|
| ← C û îttps://ec.europa.eu/research/part                              | ticipants/submission/manage/scr   | een/submission/SEP-210914963/participants                                                                          |                                              |                                 | А^ съ́ СЗ Г≤ Са Увійти 🧕 | )                                                      |
| European<br>Commission Funding: S                                     | Submission Se                     | rvice                                                                                                    |                                              |                                 | Welcome Petro Krainik    | Q<br>&                                                 |
| 0                                                                     | 0                                 | <b>Ø</b>                                                                                                    | <b>/</b>                                     |                                 |                          | ⊘<br>≘                                                 |
| Login                                                                 | Topic selection                   | Create proposal                                                                                                    | Participants                                 | Proposal forms                  | Submit                   | £®                                                     |
| Participants                                                          |                                   |                                                                                                    |                                              | _                               |                          | <ul> <li>1</li> <li>1</li> <li>2</li> <li>4</li> </ul> |
| Deadline<br>14 February 2023 17:00:00 Brussels Local Time             | Draft pi                          | oposal EUStudies4UAHE created                                                                                      |                                              | $\overline{\mathbf{x}}$         | ×                        |                                                        |
| 55 days left until closure                                            | Dear Pe<br>You hav<br>TCH-R       | tro Krainik,<br>e successfully created a draft proposal <b>EUStud</b><br>SCH.                                      | lies4UAHE for the call ERASMUS-JMO-          | 2023-HEI-                       | Reorder †                |                                                        |
| Call data                                                             | You can<br>Februa                 | continue editing your draft proposal now or ac                                                                     | cess it at a later time, but before the dead | lline of 14                     |                          |                                                        |
| Call: ERASMUS-JMO-2023-HEI-TCH-RSCH<br>Topic: ERASMUS-JMO-2023-MODULE | Propose<br>An ema<br>associa      | is tab.<br>I containing this information has been sent to the<br>ted with your EU Login account <b>n0030882</b> ). | nis email address: pkrayn@gmail.com (v       | which is                        | ^                        |                                                        |
| Type of Action: ERASMUS-LS<br>Type of MGA: ERASMUS-AG-LS              |                                   | Go to                                                                                                    | My Proposals 🖸 Continue with this            | s proposal                      | Add contact +            |                                                        |
| Topic and type of action can only be change<br>proposal.              | ed by creating a new              | Kyiv, UA<br>PIC: 923715772                                                                                         |                                              | Contact person<br>Petro Krainik | ø v                      |                                                        |
| Proposal data                                                         |                                   | Change organisation Contact organisa                                                                               | ation                                        |                                 |                          |                                                        |
| Acronym: EUStudies4UAHE<br>Draft ID: SEP-210914963                    |                                   |                                                                                                    |                                              |                                 | Add 🛨                    |                                                        |
| Download Part B templates                                             |                                   |                                                                                                    | 2                                            | SAVE                            | AVE AND GO TO NEXT STEP  | ات<br>چ                                                |

#### Заявка створена

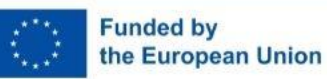

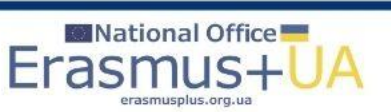

| 🗖   🕝 Gmail 🛛 🗙   👅 K                                                                                                    | ursuse harjutused - Folkuniversi 🗙   🧕 Nationa | al Erasmus+ Office in Ukra 🗙 📔 🎦 Funding & tenders                                     | × Funding: Submission Service                                                 | × +                             | - 0                                                                         | ×                |
|----------------------------------------------------------------------------------------------------|------------------------------------------------|----------------------------------------------------------------------------------------|-------------------------------------------------------------------------------|---------------------------------|-----------------------------------------------------------------------------|------------------|
| European<br>Commission Fund                                                                                                    | esearch/participants/submission/manage/sco     | reen/submission/SEP-210914963/participants                                             |                                                                               |                                 | A <sup>N</sup> t <sub>o</sub> C C te the Veikter S<br>Welcome Petro Krainik | )<br>Q<br>&      |
| Login                                                                                                    | Topic selection                                | Create proposal                                                                        | Participants                                                                  | Proposal forms                  | Submit                                                                      | 2<br>5<br>9<br>0 |
| Deadline<br>14 February 2023 17:00:00 Brussels Loo                                                                              | cal Time                                       | In this step, the coordinator can management in this step. The changes will be applied | anage and review the participants.<br>only after you click the "Save Changes" | ' button.                       | ×                                                                           | <b>@</b> 3       |
| Call data                                                                                                    |                                                | Number of participants: 1 0                                                            |                                                                               |                                 | Reorder 14                                                                  |                  |
| Call: ERASMUS-JMO-2023-HEI-TCH-RS<br>Topic: ERASMUS-JMO-2023-MODULE<br>Type of action: ERASMUS-LS<br>Type of MGA: ERASMUS-AG-LS | сн                                             | Coordinator<br>UoH                                                                     |                                                                               | Contacts: 19                    | Add contact +                                                               |                  |
| Topic and type of action can only<br>proposal.                                                                                  | be changed by creating a new                   | University of Happiness<br>Kyiv, UA<br>PIC: 923715772                                  |                                                                               | Contact person<br>Petro Krainik | ø v                                                                         |                  |
| Proposal data<br>Acronym: EUStudies4UAHE<br>Draft ID: SEP-210914963                                                             |                                                | Change organisation Contact organisa                                                   | tion                                                                          |                                 | Add +                                                                       |                  |
| Download Part B templates                                                                                                    |                                                |                                                                                        |                                                                               | SAVE                            | SAVE AND GO TO NEXT STEP NEXT                                               | ۹<br>چ           |

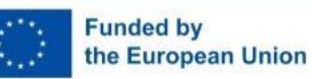

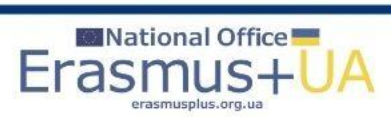

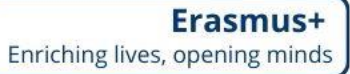

| ← C ⋒                                                                                                    | en/submission/SEP-210914963/participants AN 🔞 🤇 😭 🖕 🖓 🖓 💭 …                                                                                                    |
|----------------------------------------------------------------------------------------------------|----------------------------------------------------------------------------------------------------|
| European<br>Commission Funding: Submission Se                                                                                                    | vice<br><u>Завантаження</u><br><u>Шо spoбити з templateszip?</u><br><u>Відкрити</u> <u>Зберегти як</u>                                                                                                    |
| Participants                                                                                                    | templates Module.zip                                                                                                    |
| Deadline     14 February 2023 17:00:00 Brussels Local Time                                                                                                    | i In this step, the coordinator can manage and review the participants.<br>Note: The changes will be applied only after you click the "Save Changes" button.                                                                                                    |
| 55 days left until closure Call data                                                                                                    | Number of participants: 1 T                                                                                                    |
| Call: ERASMUS-JMO-2023-HEI-TCH-RSCH<br>Topic: ERASMUS-JMO-2023-MODULE<br>Type of action: ERASMUS-LS<br>Type of MGA: ERASMUS-AG-LS<br>Topic and type of action can only be changed by creating a new<br>proposal. | Image: Construction of a structure       Image: Constructure       Image: Constructure       Image |
| Proposal data<br>Acronym: EUStudies4UAHE<br>Draft ID: SEP-210914963                                                                                                    | Сhan Sasani Skenna<br>Музика<br>Робочна стіл<br>Сокльний дисо<br>Локльний дисо<br>Локльний дисо<br>Локальний дисо                                                                                                    |
| Download Part B templates                                                                                                    | Implexes     NEXT STEP       Imit à qài/ny:     Templates       Tun qài/ny:     Compressed (zipped) Folder                                                                                                    |
| Support & Helpdesk                                                                                                    | л Приховати палки<br>Зберетти Скасувати<br>а                                                                                                    |

#### Завантаження шаблонів частини В заявки

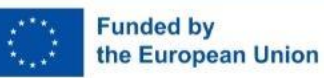

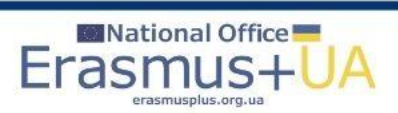

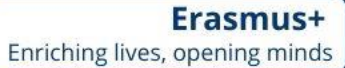

| 🗖   🕝 Gmail 🗙   👼 Kursuse harjutused - Folkunivers 🗙   🔯 National Er                                                              | asmus+ Office in Ukra 🗙 🗈 Funding & tenders 🛛 🗴 🔯 Funding: Submission Service 🛛 🗙 🕂                                                                             | - 0 ×                          |
|----------------------------------------------------------------------------------------------------|----------------------------------------------------------------------------------------------------|--------------------------------|
| ← C බ ⊡ https://ec.europa.eu/research/participants/submission/manage/scree                                                        | n/submission/SEP-210914963/participants                                                                                                    | А 6 С С С                      |
| European<br>Commission Funding: Submission Ser                                                                                    | vice                                                                                                    | Welcome Petro Krainik 🔘 🔦      |
| Participants                                                                                                    |                                                                                                    | <ul> <li>✓</li> <li></li></ul> |
| Deadline<br>14 February 2023 17:00:00 Brussels Local Time<br>55 days left until closure                                           | In this step, the coordinator can manage and review the participants.         Note: The changes will be applied only after you click the "Save Changes" button. | × 20<br>0<br>0                 |
| Call data                                                                                                    | Number of participants: 1 0                                                                                                    | Reorder 1/4                    |
| Call: ERASMUS-JMO-2023-HEI-TCH-RSCH<br>Topic: ERASMUS-JMO-2023-MODULE<br>Type of action: ERASMUS-LS<br>Type of MGA: ERASMUS-AG-LS | Save Changes     The changes you have made require that you open the     administrative form (Edit forms' button) in Proposal     Contacts: 0                   | Add contact +                  |
| Topic and type of action can only be changed by creating a new proposal.                                                          | Ur<br>Ky<br>Plr<br>Contact person<br>Petro Krainik<br>Contact person<br>Petro Krainik                                                                           | <i>ø</i> ~                     |
| Proposal data                                                                                                    | Main contact<br>Kateryna Zhdanova                                                                                                    | e i ~                          |
| Acronym: EUStudies4UAHE<br>Draft ID: SEP-210914963                                                                                | Change organisation Contact organisation                                                                                                    |                                |
| Download Part B templates                                                                                                    |                                                                                                    | Add +                          |
| Download part B templates                                                                                                    |                                                                                                    |                                |
| Support & Helpdesk                                                                                                    | SAVE                                                                                                    |                                |
| C Opline Manual G IT How To                                                                                                    |                                                                                                    | \$                             |

#### Завантаження шаблонів частини В заявки

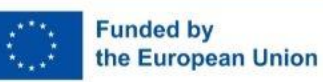

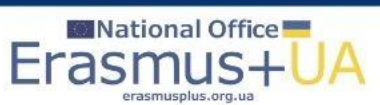

| 🗖 🛛 😋 Gmail 🛛 🗙 🛛 👼 Kursuse harjutused - Folkunivers 🗙 🛛 🔯 National E                                                             | rasmus+ Office in Ukra 🗙 📔 Funding & tenders                                                                                                    | × Funding: Submission Service                                                                                                    | < [ +                                            | - 0                                        | 0 X                                                    |  |
|----------------------------------------------------------------------------------------------------|----------------------------------------------------------------------------------------------------|----------------------------------------------------------------------------------------------------|--------------------------------------------------|--------------------------------------------|--------------------------------------------------------|--|
| C nttps://ec.europa.eu/research/participants/submission/manage/scree                                                              | n/submission/SEP-210914963/fill-proposal                                                                                                    |                                                                                                    | Aø                                               | 😘 🤇   🖆 🖶 🛓 Увійти (                       | • • •                                                  |  |
| European<br>Commission   Funding: Submission Ser                                                                                  | vice                                                                                                    |                                                                                                    |                                                  | Welcome Petro Krainik                      | ⊂ Q<br>&                                               |  |
| Ø Ø                                                                                                    | <ul> <li>Image: A start of the start of the start of</li></ul> | <ul> <li>Image: A start of the start of the start of</li></ul> |                                                  |                                            | ⊘<br>⊕                                                 |  |
| Login Topic selection                                                                                                    | Create proposal                                                                                                    | Participants                                                                                                    | Proposal forms                                   | Submit                                     | £ø                                                     |  |
| Proposal forms                                                                                                    |                                                                                                    |                                                                                                    |                                                  |                                            | <ul> <li>1</li> <li>1</li> <li>2</li> <li>4</li> </ul> |  |
| Deadline<br>14 February 2023 17:00:00 Brussels Local Time                                                                         | In this step you can edit the Admin the Funding & Tenders Portal.                                                                                                    | istrative Forms and upload the proposal                                                                                                    | and its annexes. You may return to this step fro | om the 'My Proposals' section of $~~	imes$ |                                                        |  |
| 55 days left until closure                                                                                                    | i Submit your proposal as early in th                                                                                                    | e process as possible - you can update                                                                                                    | and resubmit an improved version many times      | before the call closure.                   |                                                        |  |
|                                                                                                    | Submitting a proposal will overwrit                                                                                                    | e any previous versions of this same pro                                                                                                    | posal - this process is irreversible.            |                                            |                                                        |  |
| Call data                                                                                                    | Any changes made to the proposa                                                                                                    | I will not be available to the European Co                                                                                                    | ommission service unless resubmitted before th   | ne call closure.                           |                                                        |  |
| Call: ERASMUS-JMO-2023-HEI-TCH-RSCH<br>Topic: ERASMUS-JMO-2023-MODULE<br>Type of action: ERASMUS-LS<br>Type of MGA: ERASMUS-AG-LS | Your proposal contains changes th     Administrative forms (Part A)                                                                                                    | at have not yet been submitted.                                                                                                    |                                                  |                                            |                                                        |  |
| Topic and type of action can only be changed by creating a new proposal.                                                          | Edit forms 🥒 Edit Part C View history Print preview 🖲                                                                                                    |                                                                                                    |                                                  |                                            |                                                        |  |
| Proposal data                                                                                                    | Part B and Annexes                                                                                                    |                                                                                                    |                                                  |                                            |                                                        |  |
| Acronym: EUStudies4UAHE                                                                                                    | In this section you may upload the techni                                                                                                    | cal annex of the proposal (in PDF format                                                                                                    | only) and any other requested attachments.       | •                                          |                                                        |  |
| Draft ID: SEP-210914963                                                                                                    | Part B *                                                                                                    |                                                                                                    | 0                                                | Upload 🛆                                   |                                                        |  |
| Download Part B templates                                                                                                    | Calculator *                                                                                                    |                                                                                                    | •                                                | Upload                                     | •                                                      |  |
|                                                                                                    | CVs                                                                                                    |                                                                                                    | 0                                                | Upload 🛆                                   | •<br>\$                                                |  |

#### Основне вікно роботи над заявкою: верх

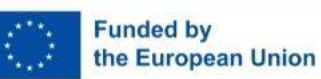

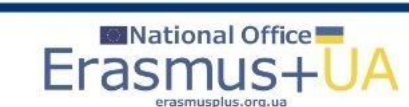

| 💼   🌀 Gmail 🛛 🗙   👼 Kursuse harjutused - Folkunivers 🗙   🔯 National Era                                               | asmus+ Office in Ukra 🗙 📔 Funding a               | & tenders 🗙 📓 Funding: Submission Service 🗙 🕂                      |                                 | -                     | o ×                                                    |
|----------------------------------------------------------------------------------------------------|---------------------------------------------------|--------------------------------------------------------------------|---------------------------------|-----------------------|--------------------------------------------------------|
| C A https://ec.europa.eu/research/participants/submission/manage/screer                                               | n/submission/SEP-210914963/fill-pro               | posal                                                              | A <sub>0</sub>                  | 😘 🗘 🖆 🗎 🔟 Увійти      |                                                        |
| European<br>Commission Funding: Submission Serv                                                                       | vice                                              |                                                                    |                                 | Welcome Petro Krainik | ˆ Q<br>&                                               |
| Call: ERASMUS-JMO-2023-HEI-TCH-RSCH<br>Topic: ERASMUS-JMO-2023-MODULE<br>Type of action: ERASMUS-LS                   | Your proposal contain  Administrative forms (Part | is changes that have not yet been submitted.                       |                                 |                       |                                                        |
| Type of MGA: ERASMUS-AG-LS         A         Topic and type of action can only be changed by creating a new proposal. | Edit forms 🖌 Edi                                  | it Part C View history Print preview 0                             |                                 |                       | <ul> <li>1</li> <li>1</li> <li>2</li> <li>4</li> </ul> |
| Proposal data                                                                                                    | Part B and Annexes                                |                                                                    |                                 |                       |                                                        |
| Acronym: EUStudies4UAHE                                                                                               | In this section you may uploa                     | ad the technical annex of the proposal (in PDF format only) and ar | ny other requested attachments. | 9                     |                                                        |
| Draft ID: SEP-210914963                                                                                               | Part B *                                          |                                                                    | 0                               | Upload 🛆              |                                                        |
| Download Part B templates                                                                                             | Calculator *                                      |                                                                    | 0                               | Upload 🛆              |                                                        |
| Download part B templates                                                                                             | CVs                                               |                                                                    | 0                               | Upload 🛆              |                                                        |
|                                                                                                    | List of previous<br>projects                      |                                                                    | 0                               | Upload 🛆              |                                                        |
| Support & Helpdesk                                                                                                    | Other annexes                                     |                                                                    | 0                               | Upload 🛆              |                                                        |
| Online Manual     IT How To                                                                                           |                                                   | ſ                                                                  |                                 |                       |                                                        |
| S IT Helpdesk 🎯 FAQ                                                                                                   |                                                   |                                                                    | BACK TO PARTICIPANTS            | LIST VALIDATE SUBMIT  |                                                        |
| Service Desk:                                                                                                    |                                                   |                                                                    |                                 |                       |                                                        |
| EC-FUNDING-TENDER-SERVICE-DESK@ec.europa.eu                                                                           |                                                   |                                                                    |                                 |                       |                                                        |
| +32 2 29 92222                                                                                                    |                                                   |                                                                    |                                 |                       | E<br>S                                                 |

### Основне вікно роботи над заявкою: низ

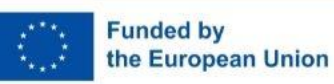

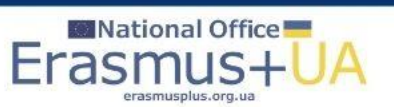

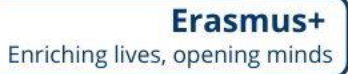

| G Gmail >           | 🛛 👼 Kursuse harjutused - Folkunivers x 🛛 📴 National Erasmus - Office in Ukra x 🕒 Funding & tenders x 👿 eForms x +                                                                          | 0   |
|---------------------|----------------------------------------------------------------------------------------------------|-----|
| C 🟠 🗄 https://ec.eu | opa.eu/research/participants/submission/eforms/secure/renderform?editmode=inline&tRepository=HTML5&draftid=SEP-210914963&ticket=ST-2753610-ldHmk2OXUewgw7duAqqCgZpro8QiLjGFXr6 A 😙 😮 🦕 🖕 🖓 | 1   |
|                     | < Exit form Table of contents General Information >                                                                                                    | Î   |
|                     | Table of contents Validate form Save form Save & exit form                                                                                                    |     |
|                     |                                                                                                    |     |
|                     | Application forms                                                                                                    |     |
|                     |                                                                                                    |     |
|                     |                                                                                                    |     |
|                     |                                                                                                    |     |
|                     | Call: ERASMUS-JMO-2023-HEI-TCH-RSCH                                                                                                    | - 1 |
|                     | ( Jean Monnet Actions in the field of Higher Education Teaching and                                                                                                    |     |
|                     | Research)                                                                                                    | - 1 |
|                     | Topic: ERASMUS-JMO-2023-MODULE                                                                                                    |     |
|                     | Type of Action: EPASMUS LS                                                                                                    |     |
|                     | (FRASMUS Lump Sum Grants)                                                                                                    |     |
|                     | Proposal number: SEP 210914962                                                                                                    |     |
|                     | Proposal number. 3EP-210914963                                                                                                    |     |
|                     | Proposal acronym: EUStudies4UAHE                                                                                                    |     |
|                     | Type of Model Grant Agreement: ERASMUS Lump Sum Grant                                                                                                    |     |
|                     |                                                                                                    |     |
|                     | Table of contents                                                                                                    |     |

### Edit forms/ Редагування форм заявки: верх вікна

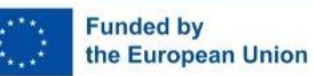

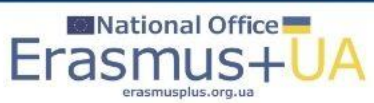

| 🗖 🛛 🕞 Gmail          | 🗙   👅 Kursuse harjutused - Folkunivers 🗙   🔟 National Era | mus+ Office in Ukra 🗙 🏻 🕒 Funding & tenders                                           | × 🖾 eForms × +                                 |                                      | - 0 ×                |
|----------------------|-----------------------------------------------------------|---------------------------------------------------------------------------------------|------------------------------------------------|--------------------------------------|----------------------|
| ← C බ ⊡ https://ec.e | europa.eu/research/participants/submission/eforms/secure/ | enderform?editmode=inline&fRepository=HTML5&c                                         | lraftid=SEP-210914963&ticket=ST-2753610-IdHmk2 | 2OXUewgw7duAqqCgZproBQiLjGFXr6 A 🏠 🏠 | 🔇   🖆 🔂 👍 Увійти 😩 … |
|                      | < Exit form                                               | Table of cor                                                                          | ntents                                         | General Information >                | ˆ Q<br>◆             |
|                      |                                                           | Table of contents Validate form                                                       | Save form Save & exit form                     |                                      | 0                    |
|                      |                                                           | Type of Action: E                                                                     | ERASMUS-LS                                     |                                      | ÷                    |
|                      |                                                           | (ERASMUS LUMP                                                                         | Sum Grants)                                    |                                      | දුන                  |
|                      | P                                                         | roposal number:                                                                       | SEP-210914963                                  |                                      |                      |
|                      | Dre                                                       | nosal acronym:                                                                        | ELIStudios/IIIAHE                              |                                      |                      |
|                      |                                                           | posar acronym. i                                                                      |                                                |                                      | +                    |
|                      | Type of Mode                                              | Grant Agreement:                                                                      | ERASMUS Lump S                                 | Sum Grant                            |                      |
|                      |                                                           | _                                                                                     | -                                              |                                      |                      |
|                      |                                                           | Table of co                                                                           | ontents                                        |                                      |                      |
|                      | · · · · · · · · · · · · · · · · · · ·                     |                                                                                       |                                                |                                      |                      |
|                      | Section                                                   | Title                                                                                 |                                                | Action                               |                      |
|                      | 1                                                         | reneral information                                                                   |                                                | Show                                 |                      |
|                      | -                                                         |                                                                                       |                                                |                                      |                      |
|                      | 2 I                                                       | articipants                                                                           |                                                | Show                                 |                      |
|                      | 3 I                                                       | Budget                                                                                |                                                | Show                                 |                      |
|                      |                                                           |                                                                                       |                                                |                                      |                      |
|                      | How to fill in the forms                                  |                                                                                       |                                                |                                      |                      |
|                      | The administrative forms must                             | be filled in for each proposal using the<br>pre-filled based on the steps in the subn | templates available in the submission          | system. Some data fields             |                      |
|                      |                                                           | Fre mile cubed on the steps in the subh                                               |                                                |                                      | Э                    |
|                      |                                                           |                                                                                       |                                                | Read more                            | <b>•</b> 😳           |

### Edit forms/ Редагування форм заявки: низ вікна

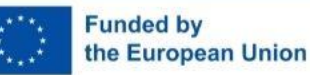

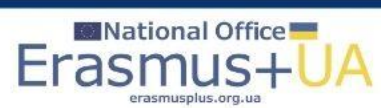

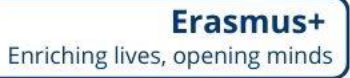

| 🗖 🛛 🜀 Gmail 🛛 🗙 📕 🐺 Kursuse harjutused - Folku     | nivers: 🗙 🔟 National Erasmus+ Office in Ula: 🗴 🖒 Funding & tenders 🗙 😥 eForms x 🕂                                                                               | - 0 ×      |
|----------------------------------------------------|----------------------------------------------------------------------------------------------------|------------|
| ← C û https://ec.europa.eu/research/participants/s | ubmission/eforms/secure/renderform?editmode=inline&tfRepository=HTML5&draftid=SEP-210914963&ticket=ST-2753610-IdHmk2OXUewgw7duAqqCgZproBQiLjGFXr6 A 🏠 😧   🎓 庙 🚽 | увійти 😩 … |
| < Table of                                         | contents General Information Participants & contacts >                                                                                                    | ^<br>*•    |
|                                                    | Table of contents Validate form Save form Save & exit form                                                                                                    |            |
| Applica                                            | tion forms                                                                                                    | <b>±</b>   |
| Proposal ID<br>Acronym                             | SEP-210914963<br>FE/Studies4UAHF                                                                                                    | £          |
| 1 - Ge                                             | neral information                                                                                                    | <b>6</b> 3 |
| 1-00                                               |                                                                                                    | +          |
|                                                    | Topic FRASMUS-IMO-2023-MODULE Type of Action FRASMUS-I S                                                                                                    |            |
|                                                    | Call ERASMUS-JMO-2023-HEI-TCH-RSCH Type of Model Grant Agreement ERASMUS-AG-LS                                                                                  |            |
| А                                                  | cronym EUStudies4UAHE                                                                                                    |            |
| La                                                 | nguage Please select a language ~                                                                                                    |            |
| Proposa                                            | l title * Max 200 characters (with spaces). Must be understandable for non-specialists in your field.                                                           |            |
| Dur                                                | Note that for technical reasons, the following characters are not accepted in the Proposal Title and will be removed: <> " &                                    |            |
| Lui<br>I                                           | nonths Estimated duration of the project in full months.                                                                                                    |            |
| Fixed k                                            | eyword 1 Word or words that best describe(s) the subject of your project.                                                                                       |            |
| Free ke                                            | ywords Enter any words you think give extra detail of the scope of your proposal (max 200 characters with spaces).                                              |            |
| How will                                           | your project contribute to the Priorities of the European Commission?                                                                                           |            |
|                                                    | Please select at least one Priority or not applicable. For each Priority selected, indicate also at least one Domain                                            |            |
|                                                    | and at least one poncy Area.<br>Visit the EC website <u>https://ec.europa.eu/info/strategy/priorities-2019-2024_en</u> for more information.                    | •          |
|                                                    | Priorities are applicable     Priorities are not applicable                                                                                                    | <u>ب</u>   |

### Edit forms/ Редагування форм заявки: редагування загальної інформації

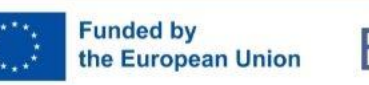

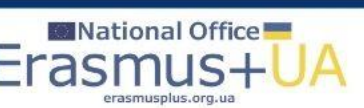

| 🗖 🛛 🕞 Gmail 🛛 🗙 🛛 🐺 Kursuse harjutus        | sed - Folkuniversi 🗙 📔 | 🛿 National Erasmus+ Office in Ukra 🗙 📗 🛅                                                                   | Funding & tenders                           | 🗙 🚺 eForms              | × +                                                              |                                  |         |          | - 0      | ×          |
|---------------------------------------------|------------------------|----------------------------------------------------------------------------------------------------|---------------------------------------------|-------------------------|------------------------------------------------------------------|----------------------------------|---------|----------|----------|------------|
| ← C බ ⊡ https://ec.europa.eu/research/parti | icipants/submission/ef | orms/secure/renderform?editmode=inli                                                                       | ne&fRepository=HTML58                       | &draftid=SEP-210914963  | 3&ticket=ST-2753610-IdHmk2OXU                                    | ewgw7duAqqCgZproBQiLjGFXr6.      | A" to C | ć= ∩⊕ ∔₀ | Увійти 🙎 |            |
| < Ta                                        | able of content        | s                                                                                                    | General Info                                | ormation                | Partici                                                          | pants & contacts >               |         |          | Î        | Q<br>*•    |
|                                             |                        | Table of contents                                                                                          | Validate form                               | Save form               | Save & exit form                                                 |                                  |         |          |          | 0          |
| P                                           | Proposal title * ]     | EU Studies for Higher Education                                                                            | on of Ukraine: best                         | practice                |                                                                  |                                  |         |          |          |            |
|                                             | Duration in            | Note that for technical reasons, the fol<br>36                                                             | llowing characters are n                    | ot accepted in the Prop | oosal Title and will be removed: <                               | < > " &                          |         |          |          | ٩          |
| F                                           | Fixed keyword 1        | Word or words that best descr                                                                              | ibe(s) the subject oj                       | f your project.         | ~ Add                                                            |                                  |         |          |          | <b>0</b> 3 |
| 1                                           | Free keywords          | Enter any words you think give                                                                             | e extra detail of the                       | scope of your prop      | oosal (max 200 characters v                                      | with spaces).                    |         |          |          |            |
| How                                         | v will your pro        | ject contribute to the Prio                                                                                | rities of the Eur                           | opean Commiss           | sion?                                                            |                                  |         |          |          |            |
|                                             |                        | Please select at least one Prio<br>and at least one Policy Area.<br>Visit the EC website <u>https://ec</u> | ority or not applica<br>.europa.eu/info/str | ble. For each Prior     | rity selected, indicate also<br><u>019-2024_en</u> for more infe | at least one Domain<br>ormation. |         |          |          |            |
|                                             | (                      | Priorities are applicable                                                                                  | O Priorities are                            | not applicable          |                                                                  |                                  |         |          |          |            |
| E                                           | EC Priorities *        | 6 - A new push for European d                                                                              | emocracy                                    |                         |                                                                  | ~                                |         |          |          |            |
|                                             | Domains *              | D-6-6 - Protecting our democr                                                                              | acy                                         |                         | drpPriorities                                                    | ~                                |         |          |          |            |
| F                                           | Policy areas *         | P-6-1 - Future of Europe                                                                                   |                                             |                         |                                                                  | ~                                |         |          |          |            |
|                                             | I                      | Add Done                                                                                                   |                                             |                         |                                                                  |                                  |         |          |          |            |
|                                             | 1                      | Priority:<br>Domain:<br>Policy area:<br>                                                                   |                                             |                         |                                                                  | Remove                           |         |          |          |            |
| EACI                                        | EA ver 1.00 202211     | 118                                                                                                    | Page 1                                      |                         | Last saved 30/                                                   | /11/2022 18:52                   |         |          |          | o<br>ع     |

### Edit forms/ Редагування форм заявки: редагування загальної інформації –

### визначення пріоритетів

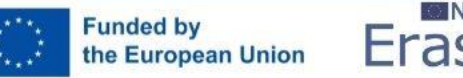

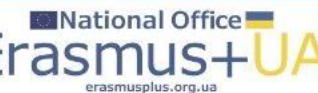

| 🔲   G Gmail 🗙   😽 Kursuse harjutused - Folkunivers 🗙 | Stational Erasmus+ Office in Ukra ★   [                                                                   | Funding & tenders                                     | × 💽 eForms            | × +                                                                          |                         | - ð ×               |
|------------------------------------------------------|----------------------------------------------------------------------------------------------------|-------------------------------------------------------|-----------------------|------------------------------------------------------------------------------|-------------------------|---------------------|
| ← C ⋒                                                | eforms/secure/renderform?editmode=in                                                                      | line&fRepository=HTML5&dra                            | aftid=SEP-2109149638  | tticket=ST-2753610-IdHmk2OXUewgw7duAqqCgZ                                    | proBQiLjGFXr6 A 🏠 🔇   🗲 | Ф 👍 Увійти 👤 …      |
| < Table of conter                                    | its                                                                                                    | General Inform                                        | nation                | Participants & con                                                           | itacts >                | <sup>↑</sup> Q<br>◆ |
|                                                      | Table of contents                                                                                         | Validate form                                         | Save form             | Save & exit form                                                             |                         | Ø                   |
| Proposal title *                                     | EU Studies for Higher Educat                                                                              | ion of Ukraine: best pra                              | actice                |                                                                              |                         | <b>⊕</b>            |
|                                                      | Note that for technical reasons, the for                                                                  | ollowing characters are not a                         | accepted in the Propo | sal Title and will be removed: <> " &                                        |                         |                     |
| Duration in months                                   | 36                                                                                                    |                                                       |                       |                                                                              |                         | -<br>-<br>-<br>     |
| Fixed keyword :                                      | Word or words that best desc                                                                              | ribe(s) the subject of ye                             | our project.          | ~ Add                                                                        |                         | +                   |
| Free keywords                                        | Enter any words you think giv                                                                             | e extra detail of the sco                             | ope of your propo     | sal (max 200 characters with spaces).                                        |                         |                     |
| How will your pi                                     | oject contribute to the Pri-                                                                              | orities of the Europ                                  | ean Commissi          | on?                                                                          |                         |                     |
|                                                      | Please select at least one Pri<br>and at least one Policy Area.<br>Visit the EC website <u>https://er</u> | ority or not applicable                               | e. For each Priori    | y selected, indicate also at least one l<br>19-2024_en for more information. | Domain                  |                     |
| EC Priorities *                                      | Priorities are applicable                                                                                 | O Priorities are no                                   | t applicable          |                                                                              |                         |                     |
| Domains *                                            | 6 - A new push for European                                                                               | democracy                                             |                       | <b>~</b>                                                                     |                         |                     |
| Domains                                              | D-6-6 - Protecting our democ                                                                              | racy                                                  |                       | ~                                                                            |                         |                     |
| Policy areas *                                       | P-6-1 - Future of Europe                                                                                  |                                                       |                       | ~                                                                            |                         |                     |
|                                                      | Add Done                                                                                                  |                                                       |                       |                                                                              |                         |                     |
| 1                                                    | Priority: 6 - A new push fo<br>Domain: D-6-6 - Protecting<br>Policy area: P-6-1 - Future                  | r European democrae<br>g our democracy<br>e of Europe | су                    | Remo                                                                         | ove                     |                     |
| EACEA ver 1.00 2022                                  | 1118                                                                                                    | Page 1                                                |                       | Last saved 30/11/2022 18:52                                                  |                         |                     |
|                                                      |                                                                                                    |                                                       |                       |                                                                              |                         | - <sup>203</sup>    |

Edit forms/ Редагування форм заявки: редагування загальної інформації –

### визначення пріоритетів

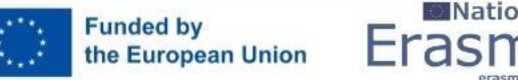

|   | National Office |
|---|-----------------|
|   | rasmus          |
| 1 |                 |

| 🗖   🕞 Gmail 🛛 🗙   🍑 Ku          | irsuse harjutused - Folkunivers $ \mathbf{x}  $ 🧾 National Erasmus+ Office in Ukrs $ \mathbf{x}  $                                                                                                    | 🕒 Funding & tenders 🛛 🗙                                                                                                    | eForms                                                                                                    | × +                                                   |                    |     | - 0 ×           |
|---------------------------------|----------------------------------------------------------------------------------------------------|----------------------------------------------------------------------------------------------------|----------------------------------------------------------------------------------------------------|-------------------------------------------------------|--------------------|-----|-----------------|
| ← C ⋒ ♠ https://ec.europa.eu/re | search/participants/submission/eforms/secure/renderform?editmode=                                                                                                    | inline&fRepository=HTML5&draftid=                                                                                                    | SEP-210914963&ticket=ST-275361                                                                                    | 0-ldHmk2OXUewgw7duAqq                                 | CgZproBQiLjGFXr6 A | 636 | yвійти 😩 …      |
|                                 | < Table of contents                                                                                                    | General Information                                                                                                    | on                                                                                                    | Participants & c                                      | contacts >         |     | - Q<br>&        |
|                                 | Table of contents                                                                                                    | Validate form Sav                                                                                                    | re form Save & exit for                                                                                           | m                                                     |                    |     | 0               |
|                                 | Application forms                                                                                                    |                                                                                                    |                                                                                                    |                                                       |                    |     | <b>E</b>        |
|                                 | Proposal ID SEP-210914963                                                                                                    |                                                                                                    |                                                                                                    |                                                       |                    |     | £               |
|                                 | Acronym EUStudies4UAHE                                                                                                    |                                                                                                    |                                                                                                    |                                                       |                    |     | ٩               |
|                                 | Declarations                                                                                                    |                                                                                                    |                                                                                                    |                                                       | ?                  |     | <b>e</b> s      |
|                                 |                                                                                                    |                                                                                                    | Fi                                                                                                    | eld(s) marked * are man                               | datory to fill.    |     | +               |
|                                 | 1) We declare to have the explicit consent of all                                                                                                    | applicants on their participat                                                                                                    | tion and on the content of                                                                                        | this proposal. *                                      |                    |     |                 |
|                                 | 2) We confirm that the information contained in activities have started before the proposal was su                                                                                                    | this proposal is correct and<br>ubmitted (unless explicitly a                                                                          | complete and that none of<br>uthorised in the call condit                                                         | f the project<br>tions).                              |                    |     |                 |
|                                 | <ul> <li>3) We declare:</li> <li>to be fully compliant with the eligibility</li> <li>not to be subject to any exclusion grou</li> <li>to have the financial and operational c</li> </ul>                      | y criteria set out in the call<br>ands under the <u>EU Financial</u><br>apacity to carry out the prop                                  | Regulation 2018/1046<br>posed project.                                                                            |                                                       |                    |     |                 |
|                                 | <ol> <li>We acknowledge that all communication will<br/>electronic exchange system and that access and<br/><u>and Conditions.</u></li> </ol>                                                                  | be made through the Fundin<br>use of this system is subject                                                                            | ng & Tenders Portal<br>t to the <u>Funding &amp; Tenders</u>                                                      | Portal Terms                                          |                    |     |                 |
|                                 | 5) We have read, understood and accepted the <u>Privacy Statement</u> that set out the conditions of the processing of personal data of all data subject evaluation, award and subsequent management audits). | Funding <u>&amp; Tenders Portal Ter</u><br>use of the Portal and the sco<br>cts whose data we communi<br>of our grant, prizes and cont | ms & Conditionsand<br>ope, purposes, retention pe-<br>icate for the purpose of the<br>tracts (including financial | riods, etc. for<br>e application,<br>transactions and |                    |     |                 |
|                                 | The coordinator is only responsible for the information relative<br>their organisation. If the proposal is retained for EU funding,                                                                           | ing to their own organisation. Each<br>they will all be required to sign a d                                                           | applicant remains responsible fo<br>leclaration of honour.                                                        | or the information declared                           | l for              |     |                 |
|                                 | False statements or incorrect information may lead to admi                                                                                                    | nistrative sanctions under the EU F                                                                                                    | inancial Regulation.                                                                                              |                                                       |                    |     |                 |
|                                 |                                                                                                    |                                                                                                    |                                                                                                    |                                                       |                    |     |                 |
|                                 |                                                                                                    |                                                                                                    |                                                                                                    |                                                       |                    |     |                 |
|                                 |                                                                                                    |                                                                                                    |                                                                                                    |                                                       | _                  |     | • <sup>63</sup> |

Edit forms/ Редагування форм заявки: редагування загальної інформації –

### декларації

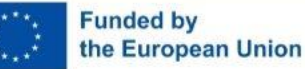

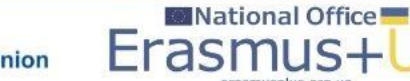

### Складові частини заявки

- Частина А (потрібно натиснути на синю кнопку Edit forms) генерується в системі після заповнення інформації V вікнах/скрінах системи.
- Частина В є шаблоном для заповнення (документ у Wordформаті); має обмеження в 40 сторінок для модулів та кафедр Жан Моне, в 70 сторінок для інших типів проєктів, якщо не зазначена інша інформація в конкурсі та Керівництві до Програми. Сторінки, які виходять за межі зазначеної кількості, не будуть видимі для експертів з оцінювання.
- Частина В має додатки, сторінки яких не враховуються в зазначеному ліміті, але обмежуються кількістю мегабайт інформації, що зазначено в системі при роботі з заявкою та завантаженні додатків.

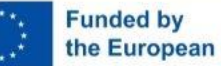

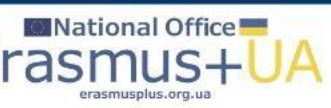

### Складові частини заявки

- Усі шаблони та додатки (частина В, CVs, список попередніх проєктів університету, якщо є такі проєкти) заявки (завантажуються у зазначеному в опції форматі – як правило, pdf), калькулятор бюджету (завантажується у форматі Excel), прикріплюються безпосередньо в системі в основному вікні.
- При заповненні частини В є розділи, які не стосуються модулів та кафедр Жан Моне, про що зазначено в цих розділах, напр.: Cost effectiveness and financial management (n/a for JMO Chairs and JMO Modules).
- Всі інші розділи заповнюєте та вносите інформацію, яку вважаєте необхідною для оцінки заявки. Усі розділи, що не заповнюються, обов'язково залишаються в документі (з шаблону нічого не видаляється).

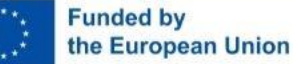

### Інструкція щодо подання заявки

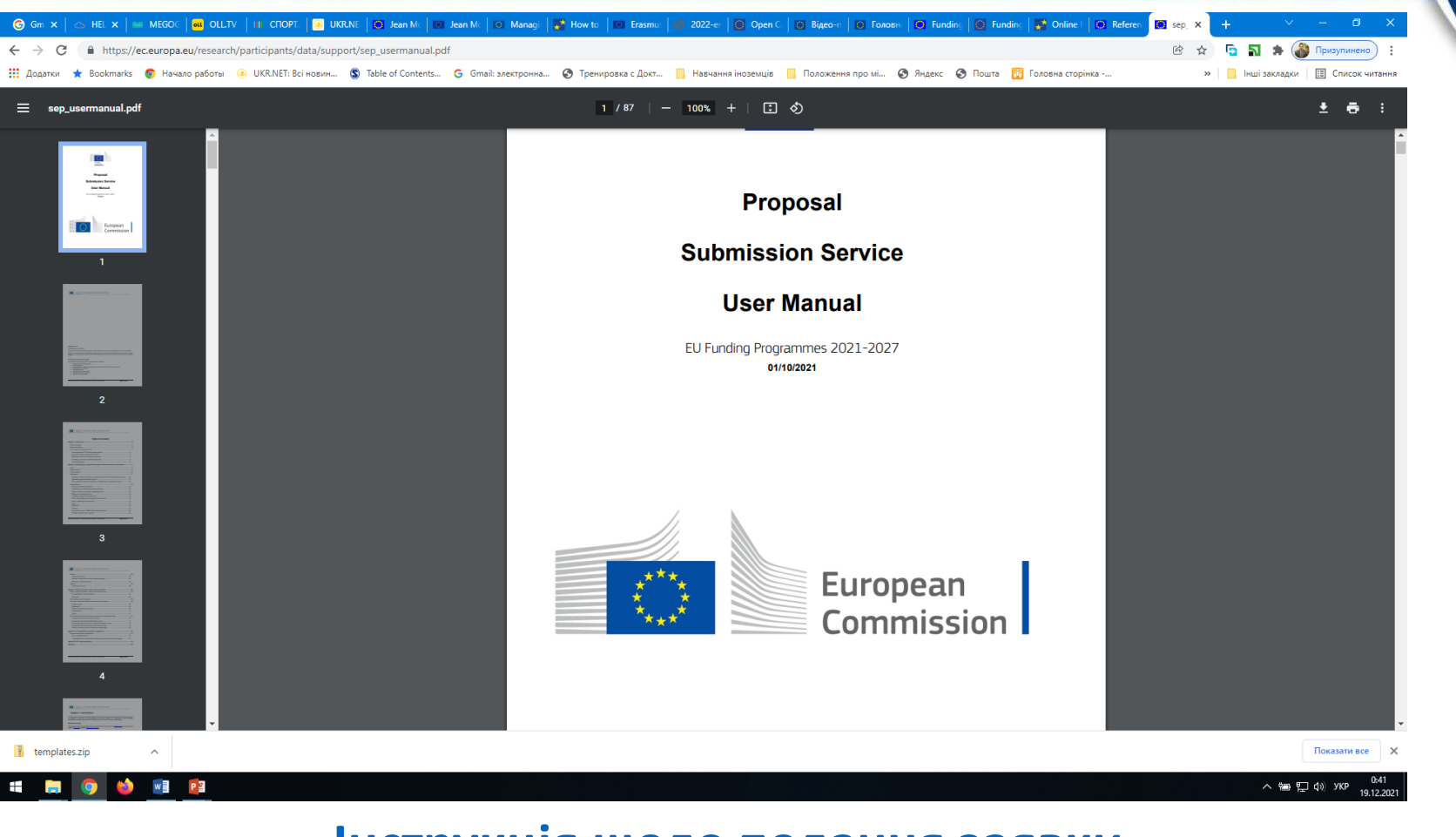

### Інструкція щодо подання заявки

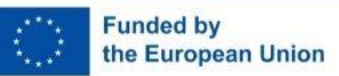

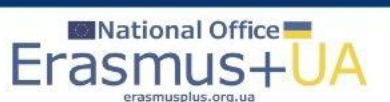

# Вікно особистого профілю

|     | G Gmail                    | ×   👅 Ku           | rsuse harju | tused - Folkuniversi 🗙 📔 🔯 National Erasmus+                                                 | Office in Ukra × My Proposal(s)                                                 | × +                          |                      |                     |                              |                                                                                        | - 0                      | ×      |
|-----|----------------------------|--------------------|-------------|----------------------------------------------------------------------------------------------|---------------------------------------------------------------------------------|------------------------------|----------------------|---------------------|------------------------------|----------------------------------------------------------------------------------------|--------------------------|--------|
| ~   | C n https://e              | c.europa.eu/in     | fo/fundin   | g-tenders/opportunities/portal/screen/mya                                                    | rea/proposals                                                                   |                              |                      |                     |                              | ^ 6 3 4 €                                                                              | 🗄 🚣 Увійти 🙎             | )      |
|     | European<br>Commission     | Fund<br>Single Fle | ding        | & tender opportu                                                                             | inities                                                                         |                              |                      |                     |                              | Welcome Petro Krainik (n003088                                                         | 82)                      | Q<br>& |
|     | Monogo my orog             |                    |             |                                                                                              |                                                                                 |                              |                      |                     |                              |                                                                                        |                          |        |
| =   | Manage my area             | TA SEAR            | SH FUNDI    | NG & TENDERS + HOW TO PARTICIPA                                                              |                                                                                 | URK AS AN EXPERT SUP         | VRI V                |                     |                              | Į                                                                                      |                          | ÷      |
|     | My Person Profile          |                    | ear Exper   | ts, please note that the EU institutions will be<br>to process payment requests or to valida | be closed during the Christmas period<br>te Legal Entity and Bank Account files | from Friday the 23rd of Dec  | ember 2022 to Mon    | iday the 2nd of Jai | nuary 2023 inclusive. During | g that time, there may be no one available<br>est to minimise the impact. Thank you in | e to respond to $\times$ | £ø     |
|     | My Organisation(s)         | u                  | nderstand   | ling.                                                                                        |                                                                                 |                              | ang or payment to    | 1                   | , anneag                     |                                                                                        |                          | ٩      |
| 0   | Grants 🗸                   |                    |             |                                                                                              |                                                                                 |                              |                      |                     |                              |                                                                                        |                          | ø      |
|     | My Proposal(s)             | A P                | roposals    | Evaluation Services may not be available <b>or</b>                                           | 1 Wednesday 21/12/2022 from 12:00                                               | to 12:30(CET), while systen  | n maintenance is be  | ing performed. We   | apologize for the inconver   | nience this may cause.                                                                 | ×                        | +      |
| AD0 | Mr. Formal Matification(a) | Ав                 | est practi  | ces to submit your proposal: check this FA                                                   | 0 to find out some best practices to p                                          | renare the forms for your pr | onceal and submit is | t                   |                              |                                                                                        | ×                        |        |
| œ   | my rormal Noulication(s)   |                    | corproc     | tes to submit your proposal. Check this I                                                    | g to find out some best produces to p                                           | repare the forms for your pr |                      |                     |                              |                                                                                        |                          |        |
|     |                            | My Pr              | opos        | al(s)                                                                                        |                                                                                 |                              |                      |                     |                              | 0                                                                                      | Died help?               |        |
|     |                            |                    |             |                                                                                              |                                                                                 |                              |                      |                     |                              |                                                                                        |                          |        |
|     |                            | Results            | :1          |                                                                                              |                                                                                 | L.                           |                      |                     | Q Search                     |                                                                                        |                          |        |
|     |                            | PROGRAM            | MME ¢       | CALL \$                                                                                      | FUNDING SCHEME \$                                                               | PROPOSAL ID \$               | ACRONYM \$           | STATUS ¢            | REMAINING TIME               | CLOSURE DATE (Brussels time) 💠                                                         | ACTIONS                  |        |
|     |                            | ERASMUS            | 2027        | ERASMUS-JMO-2023-HEI-TCH-RSCH                                                                | ERASMUS-LS                                                                      | SEP-210914963                | EUStudies4UA         | Draft               | 55                           | 14/02/2023 17:00:00                                                                    | Actions 😋                |        |
|     |                            |                    |             |                                                                                              |                                                                                 | [i - 1 - 1                   | ▶ 10 ¥               |                     |                              |                                                                                        |                          |        |
|     |                            |                    |             |                                                                                              |                                                                                 |                              |                      |                     |                              |                                                                                        |                          |        |
|     |                            |                    |             |                                                                                              |                                                                                 |                              |                      |                     |                              |                                                                                        |                          |        |
|     |                            |                    |             |                                                                                              |                                                                                 |                              |                      |                     |                              |                                                                                        |                          |        |
|     |                            |                    |             |                                                                                              |                                                                                 |                              |                      |                     |                              |                                                                                        |                          | Ð      |
|     |                            |                    |             |                                                                                              | © 2018 European Commission                                                      | n   About   Free text sea    | rch   IT Helpdesk    | Cookies   Le        | gal Notice   APIs            |                                                                                        |                          | tê3    |

#### Повернення до заявки в особистому профілі заявника

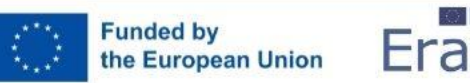

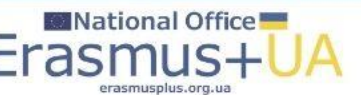

Презентацію підготовлено на основі матеріалів ЕАСЕА, НЕО в Україні та інших партнерів. Малюнки взято з відкритих ресурсів Інтернет

### Корисні джерела:

- Керівництво до Програми/<u>Erasmus+ Programme Guide та</u> <u>інші матеріали</u>
- Портал <u>Funding & tender opportunities</u>
- Платформа результатів проєктів ЄС/<u>Erasmus+ projects results</u>
- <u>Європейське виконавче агентство з питань освіти та</u> культури (EACEA)

Erasmus+

Enriching lives, opening minds

• Національний Еразмус+ офіс в Україні (проєкт ЄС)

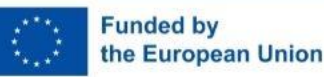

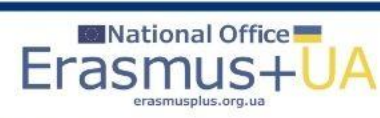

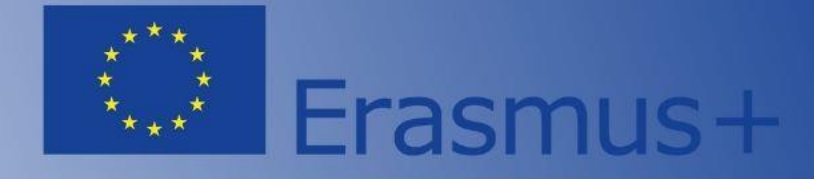

Бажаємо успіхів! Запрошуємо звертатись до команди Національного Еразмус+ офісу в Україні за допомогою та консультаціями!

Website: <u>ERASMUSPLUS.ORG.UA</u> E-mail: <u>office@erasmusplus.org.ua</u> Facebook: <u>NEOinUkraine</u> Skype: erasmusplus\_ua Тел.: +38 099 332 26 45 (viber, WhatsApp, Telegram)

### **#ErasmusPlus #ErasmusUA**

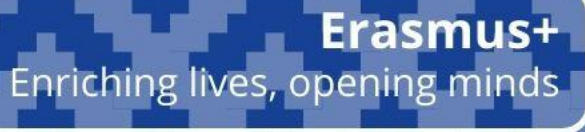

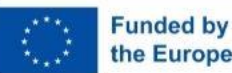

Funded by Всі ресурси НЕО в Україні тільки для безкоштовного використання і поширення з обов'язковим посиланням на джерело – the European Union Національний Еразмус+ офіс в Україні ©(Проєкт ЄС)

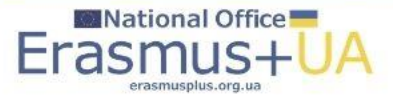